# **Skip Email Data Extraction AHD Process**

Last Modified on 04/30/2025 9:49 am EDT

### V1.1

#### Overview

For certain intents, AI data extraction may not be required. has an option to configure an AHD process to exclude data extraction for specific intents as per your preference.

#### Procedure

1. From the App Launcher go to AHD Process, and then click on the AHD process you want to configure:

|                                                                                                | Auto | omated Helpdesk             | AHD JApce | ss 🗸 AHD Action 🤟 Intent Master 🗸 Prompt Templa     | de ∨ AHC | Action Type \vee AHD Action | Group ∨ R | rquest Trackings 🗸 🗸 | More 🔻 🥖 |
|------------------------------------------------------------------------------------------------|------|-----------------------------|-----------|-----------------------------------------------------|----------|-----------------------------|-----------|----------------------|----------|
| 0                                                                                              |      | Printable View Assign Label |           |                                                     |          |                             |           |                      |          |
| 7 items - Sorted by AHO Process Name - Filtered by All and process - Updated a few seconds ago |      |                             |           |                                                     |          |                             |           |                      | / C T    |
|                                                                                                |      | AHD Process Name †          | ~         | Description                                         | ~        | Intent                      | ~         | isActive             | ~        |
| 1                                                                                              |      | AHD-000                     |           | Invoice Status Flow                                 |          | Invoice Status              |           |                      | ¥        |
| 2                                                                                              |      | AHD-001                     |           |                                                     |          | Others                      |           | *                    |          |
| 3                                                                                              |      | AHD-004                     |           | Find the status of payment details                  |          | Payment Status              |           | 1                    | ¥        |
| 4                                                                                              |      | AHD-005                     |           |                                                     |          | PO Inquiry                  |           | *                    | ¥        |
| 5                                                                                              |      | AHD-009                     |           | Vendor Maintenance Query to route different mailbox |          | Vendor Maintenance          |           | 1                    |          |
| 6                                                                                              |      | AHD-013                     |           |                                                     |          | Thankyou Note               |           | 1                    | ٣        |
| 7                                                                                              |      | AHD-014                     |           |                                                     |          | Out of Office               |           | *                    |          |

## 2. Use the Skip Data Extraction field.

If the Skip Data Extraction is enabled then the Edit option is disabled.

| AHD Process<br>AHD-000   |          |                       |        |                 |                           |        |        | Edit Delete Ci       | • |
|--------------------------|----------|-----------------------|--------|-----------------|---------------------------|--------|--------|----------------------|---|
| Intent<br>Invoice Status | isActive |                       |        |                 |                           |        |        |                      |   |
| AHD Actions              |          |                       |        |                 |                           |        |        |                      |   |
| Name                     | ~        | Action Type           | $\vee$ | Sequence $\lor$ | Prompt Name               | $\sim$ | Edit   | Skip Data Extraction |   |
| 1 ACTN-000               |          | Email_Data_Extraction |        | 2               | Email Data Extraction 4.0 |        | 🖉 Edit | ~                    |   |

If the Skip Data Extraction is enabled for an intent, then after Intent Identification, the intent directly goes to Criteria Checking and their actions. Make sure to add only those actions that don't require email data extraction output.

For complete setup instructions, refer to the AI-enabled Automated Helpdesk.docx.